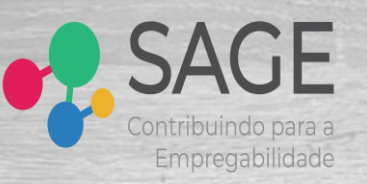

# Passo a Passo Inscrição

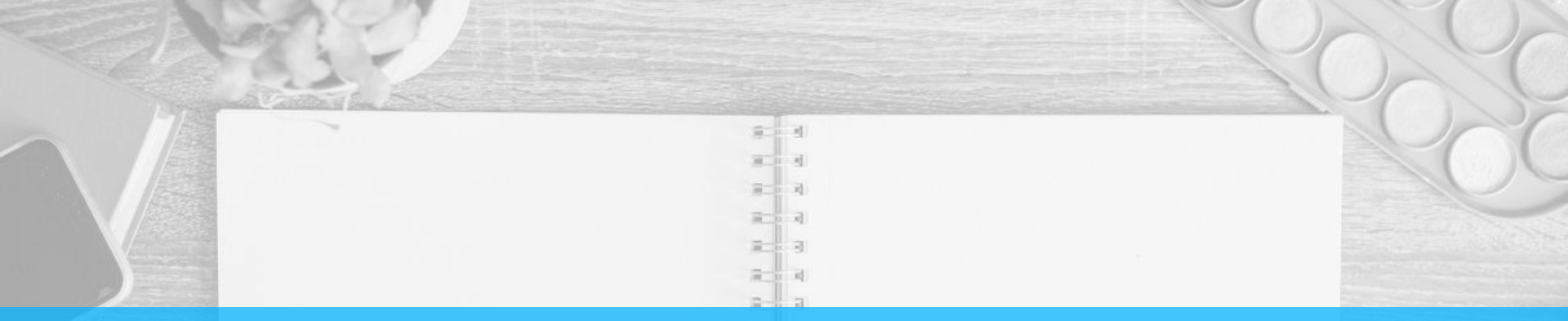

#### SOBRE

O SAGE – Sistema Automatizado de Gestão da Empregabilidade é uma ferramenta fruto de uma parceria entre a Prefeitura de São João da Barra/RJ e a GNA – Gás Natural Açu. Todo o sistema foi desenvolvido com tecnologia local por alunos do IFF – Instituto Federal Fluminense – Campus São João da Barra. A ferramenta foi criada com o objetivo de facilitar e tornar mais ágil e eficiente a seleção de candidatos por parte de empresas que atuam em São João da Barra, reunindo em uma única plataforma digital todos os currículos cadastrados no Balcão de Empregos da Prefeitura de São João da Barra.

3 1 3

*Entrar em:* www.sistemasage.com.br

# Depois clicar em: "ENTRAR"

#### Atualização Cadastral

CPF e Senha Depois clicar em: **"ENTRAR"** 

#### Novo Cadastro

Clique em **"Quero me cadastrar"** 

### **Redefinir Senha**

Clique em "esqueceu sua senha?"

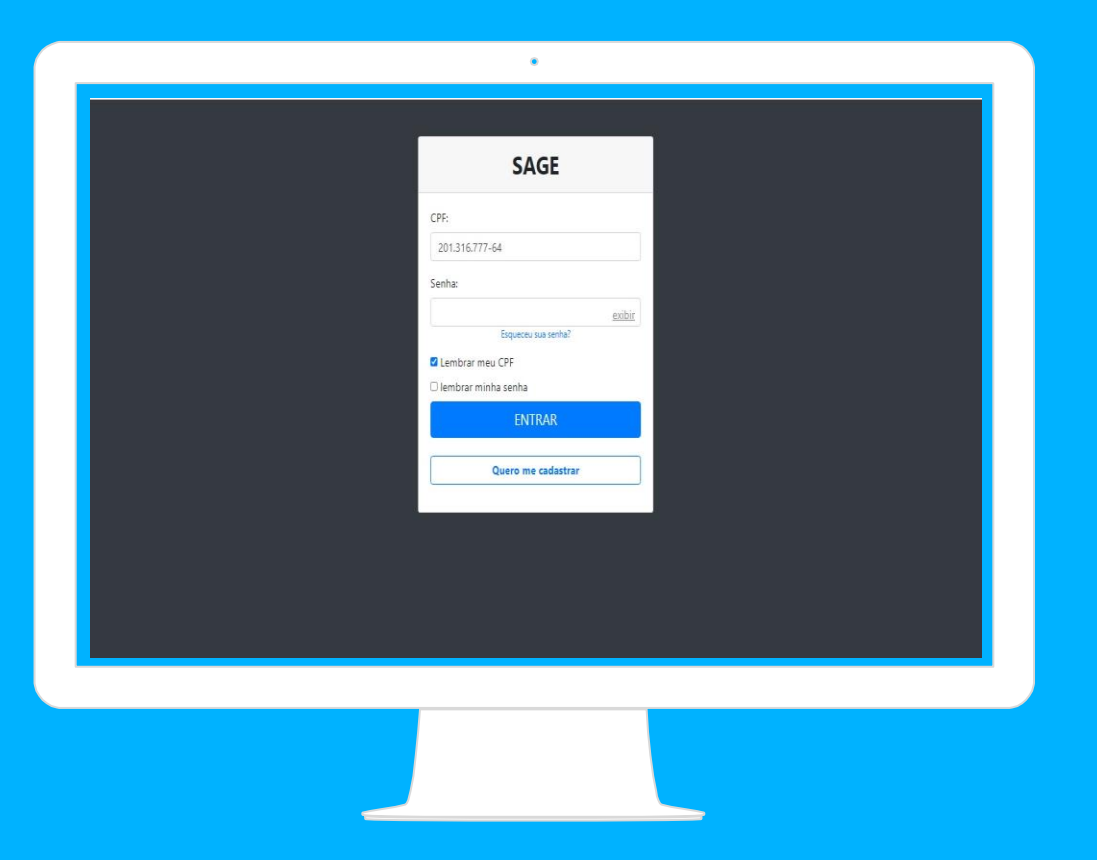

# Atualização e Cadastro de Currículo

- Preencher todos os Campos de cada etapa de acordo com suas informações pessoais.
- Após concretizado o preenchimento, sua atualização ou seu novo cadastro terá sido efetuado com sucesso.

| JISTEILIG | Automatizado de Gestão da Empregabili                                                        | laade                              |                                      |                                              |
|-----------|----------------------------------------------------------------------------------------------|------------------------------------|--------------------------------------|----------------------------------------------|
| nicial    | Painel de Controle / Cadastro de Currículo                                                   |                                    |                                      |                                              |
|           |                                                                                              |                                    |                                      |                                              |
| Sage      | CADASTRO DE CURRÍCULO                                                                        |                                    |                                      |                                              |
|           |                                                                                              |                                    |                                      |                                              |
|           | Dados para Contato Dados Pessoais                                                            | Endereço de Residência Cargo Prete | ndido Formação Escolar Histórico Pro | fissional Curso de Idioma                    |
|           | Outros Cursos                                                                                |                                    |                                      |                                              |
|           | Outros cursos                                                                                |                                    |                                      |                                              |
|           | Nome da Mãe *                                                                                |                                    |                                      |                                              |
|           | Nome da Mãe *                                                                                |                                    |                                      |                                              |
|           | Nome da Mãe *<br>Digite o nome da mãe<br>Nome do Pai                                         |                                    |                                      |                                              |
|           | Nome da Mãe * Digite o nome da mãe Nome do Pai Digite o nome do pai                          |                                    |                                      |                                              |
|           | Nome da Mãe * Digite o nome da mãe Nome do Pai Digite o nome do pai Estado Civil *           | País de Nacionalidade              | Estado de Nascimento                 | Cidade de Nascimento                         |
|           | Nome da Mãe * Digite o nome da mãe Nome do Pai Digite o nome do pai Estado Civil * Selecione | País de Nacionalidade<br>Brasil •  | Estado de Nascimento                 | Cidade de Nascimento<br>Selecione *          |
|           | Nome da Mãe * Digite o nome da mãe Nome do Pai Digite o nome do pai Estado Civil * Selecione | País de Nacionalidade<br>Brasil •  | Estado de Nascimento<br>Selecione    | Cidade de Nascimento<br>Selecione *<br>Seção |

۲

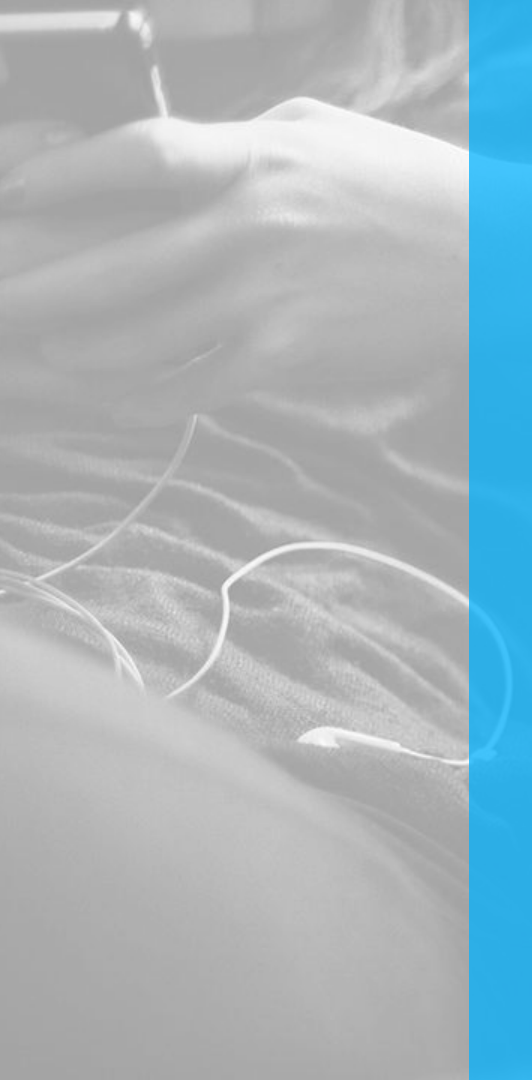

# **Considerações Finais**

Após cadastrar em nosso sistema, seus dados ficam automaticamente em nosso banco de dados e disponíveis para todas as vagas divulgadas. Sendo assim, preencha corretamente com informações verídicas todos os campos e os mantenha atualizados.

Os currículos cadastrados participam de todos os processos seletivos, desde que atendam aos requisitos exigidos pelo empregador. Sendo assim, fica a cargo do empregador a responsabilidade pelas entrevistas e possíveis contratações.

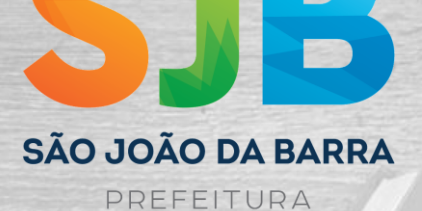

Secretatria Municipal de Desenvolvimento Econômico e Tecnológico

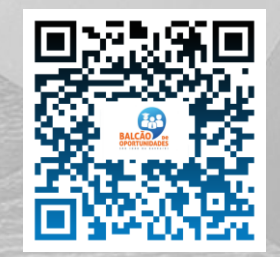

Avenida Rotary 783 Centro - São João da Barra/RJ 28200-000